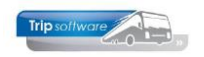

## Relatielijst

Via de Relatielijst in het menu Relatiebeheer is het mogelijk om een overzicht te maken van een groot aantal velden per klant/leverancier uit Relatiebeheer.

Daarnaast is het met hulp van de relatielijst ook mogelijk om sneller wijzigingen aan te brengen in een bepaald veld bij meerdere debiteuren dan in Relatiebeheer.

## Aanmaken relatielijst

- 1. Ga naar Relatiebeheer, prg. Relatielijst
- 2. Geef bij Selectie de naam van de nieuwe lijst in en druk op
- 3. Ga naar het tabblad Instellingen. Aan de rechterkant kunt u nu de velden kiezen die u in de lijst wilt presenteren. De meeste velden uit Relatiebeheer zijn hier beschikbaar. De kolom Breedte is alleen van invloed op de presentatie van tab Werkblad. Als u gaat exporteren naar een werkblad dan zullen toch alle gegevens van het veld aanwezig zijn.
- 4. Na ingave van de velden, is het handig om eerst de lijst op te slaan met het oranje vinkje. Daarna kunt selecties of sortering toevoegen.

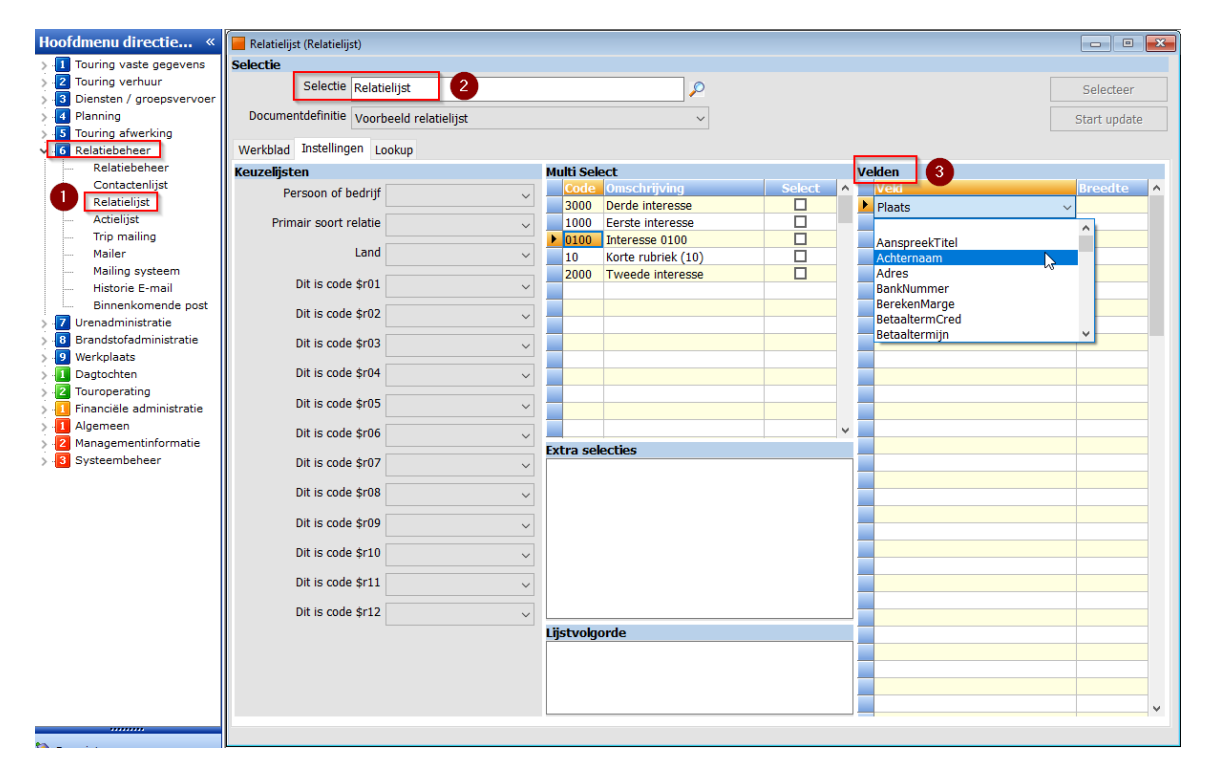

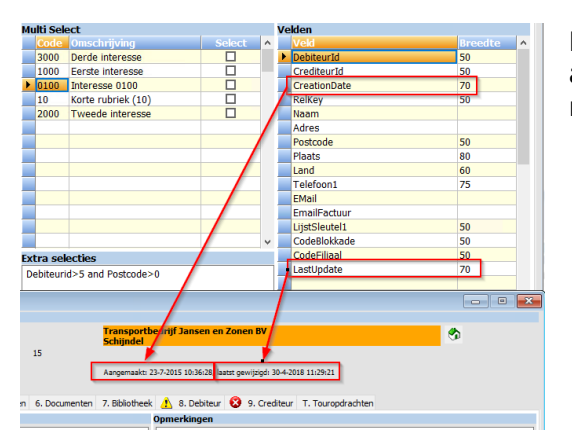

De velden CreationDate en Lastupdate geven aan wanneer een relatie is aangemaakt en wanneer deze voor het laatst gewijzigd is.

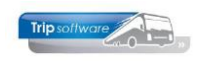

Bij de ingave van selecties en sorteringen worden nog wel eens fouten gemaakt. Tip: geef de sortering en de selecties stap voor stap in. Controleer tussentijds of u geen foutmeldingen krijgt. Dus na ingave even met het oranje vinkje opslaan en op Selecteer drukken.

5. In het veld **Lijstvolgorde** kunt u aangeven in welke volgorde u de relaties wilt sorteren bijv. Postcode. Let er op dat u de juiste veldnamen gebruikt! Wilt u op meerdere velden sorteren, dan dient u de velden te scheiden door komma bijv. Plaats, Naam.

| 📒 Relatielijst (Relatielijst)                                    |          |            |                    |              |    |               |           |  |  |  |
|------------------------------------------------------------------|----------|------------|--------------------|--------------|----|---------------|-----------|--|--|--|
| Selectie                                                         |          |            |                    |              |    |               |           |  |  |  |
| Selectie Relatielijst                                            |          |            |                    |              |    |               |           |  |  |  |
| Documentdefinitie Voorbeeld relatielijst v                       |          |            |                    |              |    |               |           |  |  |  |
| Werkblad Instellingen Lookup                                     |          |            |                    |              |    |               |           |  |  |  |
| Keuzelijsten Multi Select Velden                                 |          |            |                    |              |    |               |           |  |  |  |
| Persoon of bedrijf                                               | ~        | Code       | Omschrijving       | Select       | ^  | Veld          | Breedte 🔺 |  |  |  |
|                                                                  |          | 3000       | Derde interesse    |              |    | DebiteurId    | 50        |  |  |  |
| Primair soort relatie                                            | ~        | 1000       | Eerste interesse   |              |    | CrediteurId   | 50        |  |  |  |
| C Land                                                           | ·        | ▶ 0100     | Interesse 0100     |              |    | CreationDate  | 70        |  |  |  |
| Lanu                                                             | ×        | 10         | Korte rubriek (10) |              |    | RelKey        | 50        |  |  |  |
| Dit is code \$r01                                                |          | 2000       | Tweede interesse   |              |    | Naam          |           |  |  |  |
|                                                                  | Y        |            | - 7                |              |    | Adres         |           |  |  |  |
| Dit is code \$r02                                                | ~        |            |                    |              |    | Postcode      | 50        |  |  |  |
|                                                                  |          |            |                    |              |    | Plaats        | 80        |  |  |  |
| Dit is code \$r03                                                | ~        |            |                    |              |    | Land          | 60        |  |  |  |
| Dit is code \$r04<br>Dit is code \$r05<br>Dit is code \$r06<br>V |          |            |                    |              |    | Telefoon1     | 75        |  |  |  |
|                                                                  |          |            |                    |              |    | EMail         |           |  |  |  |
|                                                                  |          |            |                    |              |    | EmailFactuur  | 50        |  |  |  |
|                                                                  |          |            |                    |              |    | LijstSleutell | 50        |  |  |  |
|                                                                  |          |            |                    | CodeBlockade | 50 |               |           |  |  |  |
| Dit is code \$r07                                                |          | Extra sek  | ecties             | CodeFiliaal  | 50 |               |           |  |  |  |
| Dit is code \$107                                                | ~        | Debiteuri  | d>0                |              |    |               |           |  |  |  |
| Dit is code \$r08                                                | ~        |            | 8                  |              |    |               |           |  |  |  |
|                                                                  |          |            |                    |              |    |               |           |  |  |  |
| Dit is code \$r09                                                | ~        |            |                    |              |    |               |           |  |  |  |
| Dit is and shato                                                 |          |            |                    |              |    |               |           |  |  |  |
| Dit is code \$110                                                | ~        |            |                    |              |    |               |           |  |  |  |
| Dit is code \$r11                                                | ~        |            |                    |              |    |               |           |  |  |  |
|                                                                  |          |            |                    |              |    |               |           |  |  |  |
| Dit is code \$r12                                                | ~        |            |                    |              |    |               |           |  |  |  |
|                                                                  |          | Lijstvolgo | orde               |              |    |               |           |  |  |  |
|                                                                  | Postcode |            |                    |              |    |               |           |  |  |  |
|                                                                  |          |            | <b>U</b>           |              |    |               |           |  |  |  |
|                                                                  |          |            |                    |              |    |               |           |  |  |  |
|                                                                  |          |            |                    | ~            |    |               |           |  |  |  |
|                                                                  |          |            |                    |              |    |               |           |  |  |  |
|                                                                  |          |            |                    |              |    |               |           |  |  |  |

- 6. Bij de **keuzelijsten** kunt u gebruik maken van selecties op de velden Persoon of bedrijf, Primair soort relatie en Land. Daarnaast zijn er ook variabele velden uit Relatiebeheer te gebruiken, echter deze velden moet u eerst geactiveerd hebben in Onderhoud tabellen Aarelatie. Let op met de keuze bij Primair soort relatie: als u hier kiest voor Klant, dan worden in de lijst niet de klanten meegenomen die zijn ingevoerd onder Klant en Leverancier, dan mist u dus wellicht bepaalde klanten in uw lijst. Wilt u alleen klanten zien, dan kunt u beter een extra selectie opnemen.
- Bij de Extra selecties kunt u zelf selecties maken, volgens de regels van MySQL. Meerdere selecties mogelijk: en-en selectie met AND tussen de selecties, of-of selectie met OR tussen de selecties. Tekst altijd tussen "". Datumnotaties altijd yyyymmdd.

Voorbeelden:

- Debiteurid>0 (alle relaties met een debiteurnr groter dan 0)
- Crediteurid>0 (alle relaties met een crediteurnr groter dan 0)
- CreationDate>20170101 (alle relaties aangemaakt na 01/01/2017)
- Plaats like "Schijndel" (alle relaties met plaats Schijndel)
- Postcode between 5000 and 5999 (postcode van 5000 tot 5999)
- Plaats like "Schijndel" or Plaats like "Veghel" (alle relaties met plaats Schijndel of Veghel)

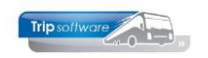

- CodeBlokkade !=1 (alle relaties met code blokkade ongelijk aan 1, dus niet geblokkeerd)
- 8. Het onderdeel **MultiSelect** kunt u alleen gebruiken indien dit in Relatiebeheer is geactiveerd en u daar ook per klant bepaalde selecties heeft gemaakt.
- 9. Na ingave van de selecties en de sortering slaat u de lijst op met het oranje vinkje.

| 🔲 Relatielijst (Relatielijst)            |            |            |          |                      |                   |         |            |              |                   |          |  |
|------------------------------------------|------------|------------|----------|----------------------|-------------------|---------|------------|--------------|-------------------|----------|--|
| Selectie                                 |            |            |          |                      |                   |         |            |              |                   |          |  |
| Selectie Relatielijst                    |            |            |          |                      |                   |         |            |              |                   |          |  |
| Documentdefinitie Voorbeeld relatielijst |            |            |          | ~                    |                   |         |            | Start update |                   |          |  |
| 26 relaties                              | Instelling | jen Lookup |          |                      |                   |         |            |              |                   |          |  |
| Debite                                   | Credit.    | CreationD  | RelKey   | Naam                 | Adres             | Postco  | Plaats     | Telefoon1    | EMail             | EmailF 🔺 |  |
| 32                                       |            | 23-07-2015 | dijk     | van Dijk Electrotec  | Twentseweg 120    | 1012 GS | Amsterdam  | 020-5230790  | helpdesk@tripsoft | helpde   |  |
| 31                                       |            | 23-07-2015 | meulen   | van der Meulen Ba    | Amstel 135        | 1013 WN | Amsterdam  | 020-4042643  | helpdesk@tripsoft | helpde   |  |
| 12                                       |            | 23-07-2015 | koppen   | Adviesgroep Koppen   | Gedempte Oude Gr  | 2012 GL | Haarlem    | 023-5165500  | helpdesk@tripsoft | helpde   |  |
| 24                                       |            | 23-07-2015 | klaassen | Klaassen Dakdekkers  | Nautilusweg 16    | 3542 CA | Utrecht    | 030-2411119  | helpdesk@tripsoft | helpde   |  |
| 19                                       |            | 23-07-2015 | disco    | Discotheek Apollo    | Industrielaan 102 | 4154 KE | Gemert     | 0492-621456  | helpdesk@tripsoft | helpde   |  |
| 26                                       |            | 23-07-2015 | sun      | Reisorganisatie Sun  | Postbus 14        | 4500 AE | Rotterdam  | 010-1234567  | helpdesk@tripsoft | helpde   |  |
| 11                                       |            | 23-07-2015 | heeswijk | Accountantskantoo    | Stationsstraat 35 | 4702 KB | Roosendaal | 0165-580058  | helpdesk@tripsoft | helpde   |  |
| 35                                       | 20         | 21-03-2016 | ticket   | Ticketburo           | Hoogstraat 15     | 5215 PN | Den Bosch  |              | helpdesk@tripsoft | helpde   |  |
| 13                                       |            | 23-07-2015 | bstijl   | BS Tijl Uilenspiegel | Schoolstraat 10   | 5236 KL | Den Bosch  | 073-1542875  | helpdesk@tripsoft | helpde   |  |
| 36                                       |            | 23-08-2017 | reisbur  | Reisbureau Manders   | Stationsplein 14  | 5405 KR | Uden       | 0412-548265  | helpdesk@tripsoft |          |  |
| 27                                       |            | 23-07-2015 | atrium   | Zorgcentrum Atrium   | Hoofdstraat 115   | 5412 PH | Schijndel  | 073-6214258  | helpdesk@tripsoft | helpde   |  |
| 28                                       | 13         | 23-07-2015 | tcbvlieg | TCB de Vliegende     | de Amert 200      | 5460 GH | Veghel     | 0413-367272  | helpdesk@tripsoft | helpde   |  |
| 37                                       |            | 02-03-2018 | peters   | heer M.L. Peters     | Jekkieschottje 3b | 5466DE  | VEGHEL     |              | micky@tripsoftwar |          |  |
| 15                                       |            | 23-07-2015 | jansen   | Transportbedrijf Ja  | Kerkstraat 12     | 5473 NJ | Schijndel  | 073-5482655  | helpdesk@tripsoft | helpde   |  |
| 30                                       |            | 23-07-2015 | trip     | Trip Software        | Kluisstraat 79    | 5482 KL | Schijndel  | 073-5494426  | helpdesk@tripsoft | helpde   |  |
| 21                                       |            | 23-07-2015 | gemveg   | Gemeente Veghel      | Stadhuisplein 1   | 5487 LP | Veghel     | 0413-548725  | helpdesk@tripsoft | helpde   |  |
| 22                                       |            | 23-07-2015 | heide    | Kampeerboerderij     | Zoutmanstraat 52  | 5612 ZA | Eindhoven  | 040-2453106  | helpdesk@tripsoft | helpde   |  |
| 23                                       |            | 23-07-2015 | pvingsit | PV ING Sittard       | Stoutjesdijk 21   | 6135 BS | Sittard    | 046-4224400  | helpdesk@tripsoft | helpde   |  |
| 14                                       |            | 23-07-2015 | gloude   | Dhr. Gloudemans      | Bazuinlaan 22     | 6354 DD | Veghel     | 0413-548758  | helpdesk@tripsoft | helpde   |  |
| 17                                       |            | 23-07-2015 | broek    | Dhr. K. van den Br   | Bazuinallee 22    | 6544 GG | Uden       | 0413-458216  | helpdesk@tripsoft | helpde   |  |
| 16                                       |            | 23-07-2015 | hoogdal  | Dhr. J. van Hoogda   | Kreeklaan 33      | 6556 RR | Apeldoorn  | 055-4521332  | helpdesk@tripsoft | helpde   |  |
| 34                                       |            | 23-07-2015 | klooster | Dhr. Klooster        | Operastraat 44    | 7766 SS | Overdinkel | 0133-658335  | helpdesk@tripsoft | helpde   |  |
| 29                                       |            | 23-07-2015 | sportav  | Sportvereniging Av   | Sportlaan 23      | 7777 DD | Enschede   | 0251-154875  | helpdesk@tripsoft | helpde   |  |
| 18                                       |            | 23-07-2015 | kerkhof  | Dhr. Kerkhof         | Molenweg 16       | 9876 GG | Gaanderen  | 0123-154284  | helpdesk@tripsoft | helpde   |  |
| 25                                       |            | 23-07-2015 | boermans | Mevr. Boermans       | Aladinallee 77    | 9876 TT | Geldrop    | 040-2154872  | helpdesk@tripsoft | helpde   |  |
| 33                                       |            | 23-07-2015 | rabohoen | Rabobank Hoender     | Obelixweg 2222    | 9898 SS | Hoenderloo | 0444-666666  | helpdesk@tripsoft | helpde   |  |
|                                          |            |            |          |                      |                   |         |            |              |                   |          |  |
|                                          |            |            |          |                      |                   |         |            |              |                   |          |  |
|                                          |            |            |          |                      |                   |         |            |              |                   |          |  |
|                                          |            |            |          |                      |                   |         |            |              |                   |          |  |
|                                          |            |            |          |                      |                   |         |            |              |                   | ¥        |  |
| <                                        |            |            |          |                      |                   |         |            |              |                   | >        |  |
|                                          |            |            |          |                      |                   |         |            |              |                   |          |  |

10. Ga naar tab Werkblad en klik op Selecteer. De relatielijst wordt nu gevuld aan de hand van de gekozen selecties en sortering. De relaties kunt u via de rechtermuistoets linksboven in het scherm exporteren naar bijv. Excel.

## Relaties wijzigen via de Relatielijst

Via de Relatielijst is het ook mogelijk om velden in de debiteur of crediteur te wijzigen, net als in Relatiebeheer. Wilt u wijzingen aanbrengen in één of twee velden bij meerdere debiteuren dan bent u via de Relatielijst vaak sneller.

- 1. Selecteer bij sleutel de relatielijst die u al eerder heeft gemaakt
- 2. Druk op wijzigen
- 3. Vul bij de sleutel een aangepaste naam in
- 4. Druk op de button Save as. De relatielijst is nu gekopieerd met een nieuwe naam

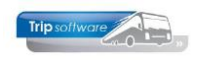

| Relati 2 (Relatielijst)              |                  | 13 |      | - • 💌     |
|--------------------------------------|------------------|----|------|-----------|
| Selectie                             |                  |    |      |           |
| Selectie Relatielijst lijstsleutel 3 | $\sim$           |    |      | Selecteer |
| Documentdefinitie                    |                  |    |      |           |
| Werkblad Instellin                   |                  |    |      |           |
| Keuzelijsten                         |                  |    |      |           |
| Persoon of b                         |                  |    |      | ^         |
| Primair soort re                     |                  |    |      |           |
|                                      |                  |    |      |           |
| Dit is code \$r01 v 2000 1           | Tweede interesse |    | laam |           |

- 5. Deze nieuwe lijst gaat u nu wijzigen
- 6. Verwijder de velden die u niet nodig heeft met DEL. Of voeg evt. een nieuw velden toe
- 7. Pas de sorteervolgorde aan (indien nodig)
- 8. Pas de selecties aan (indien nodig)
- 9. Sla de gewijzigde relatielijst op

| 🔟 🙆 💆 🔈 🗩                                 | e 🔽 🔹 🖂             |           |                     | Pa -   |    |                |           |   |  |  |  |  |
|-------------------------------------------|---------------------|-----------|---------------------|--------|----|----------------|-----------|---|--|--|--|--|
| Relatis 5 ijstsleutel (Reli 9 st)         |                     |           |                     |        |    |                |           |   |  |  |  |  |
| Selectie                                  |                     |           |                     |        |    |                |           |   |  |  |  |  |
| Selectie Relatio                          | elijst lijstsleutel |           | Q                   |        |    |                | Selecteer |   |  |  |  |  |
| Document definitie Voorboeld relatieitiet |                     |           |                     |        |    |                |           |   |  |  |  |  |
| Start update                              |                     |           |                     |        |    |                |           |   |  |  |  |  |
| Werkblad Instellingen Lookup              |                     |           |                     |        |    |                |           |   |  |  |  |  |
| Keuzelijsten Multi Select Velden          |                     |           |                     |        |    |                |           |   |  |  |  |  |
| Persoon of bedrijf                        | ~                   | Code      | Omschrijving        | Select | ^  | Veld           | Breedte   | ^ |  |  |  |  |
| Drimpic coast colotio                     |                     | 3000      | Derde interesse     |        |    | DebiteurId     | 50        |   |  |  |  |  |
| Primair soort relatie                     | ~                   | 1000      | Eerste interesse    |        |    | CrediteurId    | 50        |   |  |  |  |  |
| Land                                      | ~                   | ▶ 0100    | Interesse 0100      |        |    | CreationDate   | /0        |   |  |  |  |  |
| Dible and do 1                            |                     | 10        | Korte rubriek (10)  |        |    | Reikey         | 50        |   |  |  |  |  |
| Dit is code \$r01                         | ~                   | 2000      | Tweede Interesse    |        |    | Adree          |           |   |  |  |  |  |
| Dit is code \$r02                         | ~                   |           |                     |        |    | Postcode       | 50        |   |  |  |  |  |
| Dit is code & 02                          |                     |           |                     |        |    | Plaats         | 80        |   |  |  |  |  |
| Dit is code \$(05                         | ~                   |           |                     |        |    | LiistSleutel 1 | 50        |   |  |  |  |  |
| Dit is code \$r04                         | ~                   |           |                     |        |    |                |           |   |  |  |  |  |
| Dit is code \$r05                         | ~                   |           |                     |        |    |                |           |   |  |  |  |  |
| Dittio and a trac                         | -                   |           |                     | _      | J. |                |           |   |  |  |  |  |
| Dit is code \$r06                         | ~                   | Evtra co  | lecties             |        |    |                |           |   |  |  |  |  |
| Dit is code \$r07                         | ~                   | Debiteur  | id>5 and Postcode>0 |        |    |                |           |   |  |  |  |  |
| Dit is code \$r08                         | ~                   |           |                     |        |    |                |           |   |  |  |  |  |
| Dit is code \$r09                         |                     |           |                     |        |    |                |           |   |  |  |  |  |
| Diela code gros                           | Y                   |           |                     |        |    |                |           |   |  |  |  |  |
| Dit is code \$r 10                        | ~                   |           |                     |        |    |                |           |   |  |  |  |  |
| Dit is code \$r11                         | ~                   |           |                     |        | -  |                |           |   |  |  |  |  |
| Dit is code \$r12                         |                     |           |                     |        |    |                |           |   |  |  |  |  |
|                                           |                     | Lijstvolo | jorde               |        |    |                |           |   |  |  |  |  |
|                                           |                     | Lijstsleu | tel 7               |        |    |                |           |   |  |  |  |  |
|                                           | L.                  | -         |                     |        |    |                |           |   |  |  |  |  |
|                                           |                     |           |                     |        |    |                |           |   |  |  |  |  |
|                                           |                     |           |                     |        |    |                |           | × |  |  |  |  |

- 10. Ga naar tab Werkblad
- 11. Druk op Selecteer
- 12. Alle relatiesgegevens die gekozen zijn, worden nu zichtbaar in het tabblad

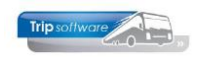

- 13. Druk op de button Start update. Vanaf nu kunt u wijzigingen aanbrengen in de getoonde velden van de relaties. Dubbelklik op het gewenste veld of typ rechtstreeks de nieuwe waarde in.
- 14.Pas na het indrukken van het oranje vinkje worden de wijzigingen doorgevoerd in Relatiebeheer. LET OP: na het indrukken van het oranje vinkje, kunnen de wijzigingen NIET meer ongedaan gemaakt worden !!! Zorg ervoor dat u vooraf weet welke waarde u moet invullen, dit kunt u hier niet opzoeken en een ongeldige waarde leidt tot foutmeldingen in Relatiebeheer!
- 15. Geeft u het oranje kruis i.p.v. het oranje vinkje dan worden de wijzigingen niet doorgevoerd in Relatiebeheer.

| ×                                         | 0                               | 23.           | P   🗉 🔽                  |          | 1 1 1 1              |                   | Þ       |            |               |              |  |
|-------------------------------------------|---------------------------------|---------------|--------------------------|----------|----------------------|-------------------|---------|------------|---------------|--------------|--|
| 1                                         | 6 elatiel                       | lijst lijstsl | eutel (Rel 15st          | :)       |                      |                   |         |            |               |              |  |
| Sel                                       | Selectie                        |               |                          |          |                      |                   |         |            |               |              |  |
|                                           |                                 | Selectie      | Relatieliist liistslei   | ıtel     |                      | 0                 |         |            | U             | Selecteer    |  |
|                                           |                                 |               | r tele delige tige telet |          |                      |                   |         |            |               | Deletter     |  |
| 10 mentdefinitie Voorbeeld relatielijst Y |                                 |               |                          |          |                      |                   |         |            |               | Start update |  |
| 26                                        | 26 relaties Instellingen Lookup |               |                          |          |                      |                   |         |            |               |              |  |
|                                           | Debite                          | eCredi        | t CreationD              | RelKey   | Naam                 | Adres             | Postc   | Plaats     | LiistSleutel1 |              |  |
|                                           | 11                              |               | 23-07-201                | heeswiik | Accountantskant      | Stationsstraat 35 | 4702 KB | Roosendaal | 1             |              |  |
|                                           | 12                              |               | 23-07-201                | koppen   | Adviesaroep Kop      | Gedempte Oude     | 2012 GL | Haarlem    | 1             |              |  |
|                                           | 15                              |               | 23-07-201                | jansen   | Transportbedrijf     | Kerkstraat 12     | 5473 NJ | Schijndel  | 1             |              |  |
|                                           | 19                              |               | 23-07-201                | disco    | Discotheek Apollo    | Industrielaan 102 | 4154 KE | Gemert     | 1             |              |  |
|                                           | 21                              |               | 23-07-201                | gemve    | Gemeente Veghel      | Stadhuisplein 1   | 5487 LP | Veghel     | 1             |              |  |
|                                           | 22                              |               | 23-07-201                | heide    | Kampeerboerderi      | Zoutmanstraat 52  | 5612 ZA | Eindhoven  | 1             |              |  |
|                                           | 24                              |               | 23-07-201                | klaassen | Klaassen Dakdek      | Nautilusweg 16    | 3542 CA | Utrecht    | 1             |              |  |
|                                           | 26                              |               | 23-07-201                | sun      | Reisorganisatie Sun  | Postbus 14        | 4500 AE | Rotterdam  | 1             |              |  |
|                                           | 27                              |               | 23-07-201                | atrium   | Zorgcentrum Atrium   | Hoofdstraat 115   | 5412 PH | Schijndel  | 1             |              |  |
|                                           | 28                              | 13            | 23-07-201                | tcbvlieg | TCB de Vliege        | de Amert 200      | 5460 GH | Veghel     | 1             |              |  |
|                                           | 30                              |               | 23-07-201                | trip     | Trip Software 12     | Kluisstraat 79    | 5482 KL | Schijndel  | 1             |              |  |
|                                           | 31                              |               | 23-07-201                | meulen   | van der Meulen B     | Amstel 135        | 1013 WN | Amsterdam  | 1             |              |  |
|                                           | 32                              |               | 23-07-201                | dijk     | van Dijk Electrote   | Twentseweg 120    | 1012 GS | Amsterdam  | 1             |              |  |
|                                           | 33                              |               | 23-07-201                | rabohoen | Rabobank Hoend       | Obelixweg 2222    | 9898 SS | Hoenderloo | 1             |              |  |
|                                           | 37                              |               | 02-03-201                | peters   | heer M.L. Peters     | Jekkieschottje 3b | 5466DE  | VEGHEL     | 1             |              |  |
|                                           | 14                              |               | 23-07-201                | gloude   | Dhr. Gloudemans      | Bazuinlaan 22     | 6354 DD | Veghel     | 2             |              |  |
|                                           | 16                              |               | 23-07-201                | hoogd    | Dhr. J. van Hoog     | Kreeklaan 33      | 6556 RR | Apeldoorn  | 2             |              |  |
|                                           | 17                              |               | 23-07-201                | broek    | Dhr. K. van den      | Bazuinallee 22    | 6544 GG | Uden       | 2             |              |  |
|                                           | 18                              |               | 23-07-201                | kerkhof  | Dhr. Kerkhof         | Molenweg 16       | 9876 GG | Gaanderen  | 2             |              |  |
|                                           | 25                              |               | 23-07-201                | boerm    | Mevr. Boermans       | Aladinallee 77    | 9876 TT | Geldrop    | 2             |              |  |
|                                           | 34                              |               | 23-07-201                | klooster | Dhr. Klooster        | Operastraat 44    | 7766 SS | Overdinkel | 2             |              |  |
|                                           | 13                              |               | 23-07-201                | bstijl   | BS Tijl Uilenspiegel | Schoolstraat 10   | 5236 KL | Den Bosch  | 3             |              |  |
| Þ                                         | 29                              |               | 23-07-201                | sporta   | Sportvereniging      | Sportlaan 23      | 7777 DD | Enschede   | 6 14          |              |  |
|                                           | 23                              |               | 23-07-201                | pvingsi  | PV ING Sittard       | Stoutjesdijk 21   | 6135 BS | Sittard    | 10            |              |  |
|                                           | 35                              | 20            | 21-03-201                | ticket   | Ticketburo           | Hoogstraat 15     | 5215 PN | Den Bosch  | 11            |              |  |
|                                           | 36                              |               | 23-08-201                | reisbur  | Reisbureau Mand      | Stationsplein 14  | 5405 KR | Uden       | 11            |              |  |
|                                           |                                 |               |                          |          |                      |                   |         |            |               |              |  |
|                                           |                                 |               |                          |          |                      |                   |         |            |               | ×            |  |
|                                           |                                 |               |                          |          |                      |                   |         |            |               |              |  |